SMART LINK 2.0 ユーザー登録(アプリ)

サービス営業部 ビジネスデベロップメント課 2022年 10月 filas Copco

Atlas Copco

### SMARTLINK ユーザー登録(アプリ)

SMARTLINKポータルサイトにて登録した方は、 メールアドレスとパスワードでログインできます。

#### ■ SMARTLINKアプリについて

SMARTLINKは、マシンの稼働状況を分析し、最適化できる遠隔モニタリングサービスです。 SMARTLINKポータルはマシン稼働状況のすべての機能にアクセスし、SMARTLINKアプリは 各マシン稼働状況を取得することに特化しています。

#### ■ アプリのダウンロード

App Store、Google Playより「 SMARTLINK 」で検索いただき、ダウンロードをお願いいたします。

下記のリンク、QRコードからもダウンロードすることができます。

O App Store (iPhone / iOS)

https://apps.apple.com/us/app/atlas-copco-smartlink/id1535042992

O Google Play(アンドロイド)

https://play.google.com/store/apps/details?id=com.atlascopco.airlink&hl=ja&gl=US

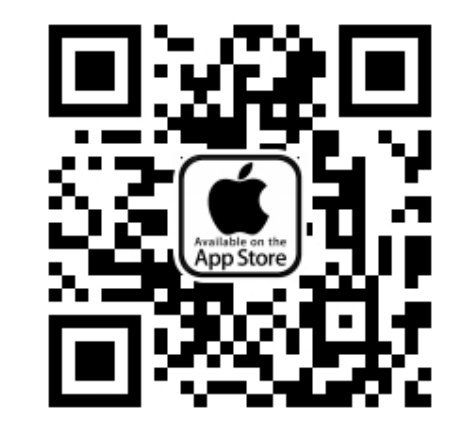

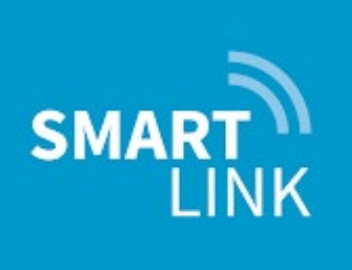

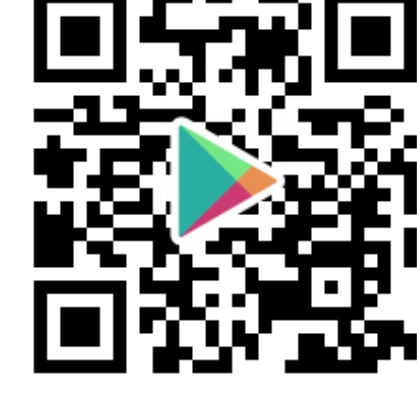

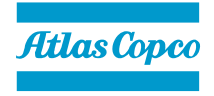

(1)

## SMARTLINK ユーザー登録(アプリ)

#### ■ アプリからの登録方法

3

- SMARTLINKアプリをダウンロード後、アプリをタップして立ち上げます。最初の画面で「登録を先にお願いします」をタップします。英語表示の場合は「REGISTER FIRST」をタップしてください。
- 2 ユーザー設定の登録画面に移動します。必要事項を入力しましたら「次
  へ」をクリックください。(英語表示の場合は「Language」で
  「Japanese (Japan)」を選択すると、それ以降は日本語の案内に切り
  替わります)アプリユニットシステムは「Metric」を選択ください。
  ユーザー設定はアプリ登録後に変更可能です。
- ③ 会社設定に移動しましたら、会社名・部署名、国名、サービス店は通常
  「AC JAPAN」を選択、マシンのシリアル番号を入力しましたら「登録」をタップします。(シリアル番号は1つのみ登録すると、アプリ登録完了後にすべて反映されます)

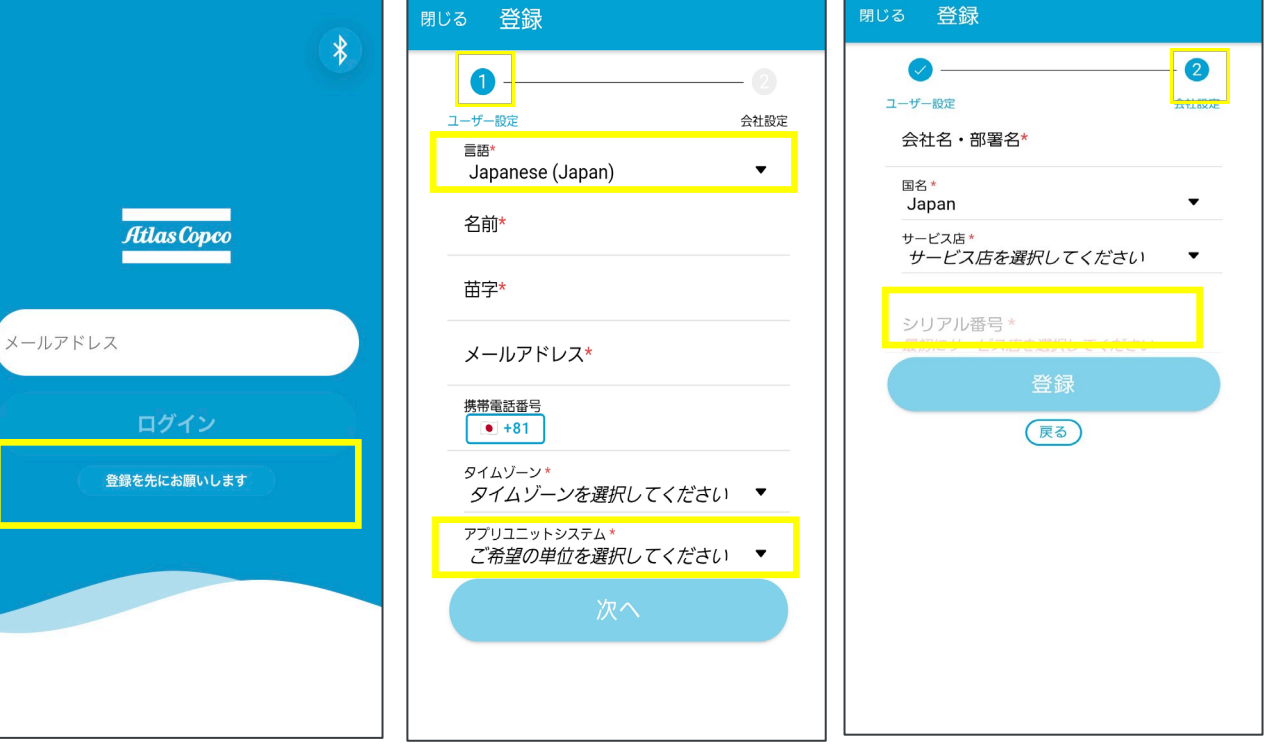

(3)

(2)

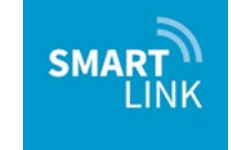

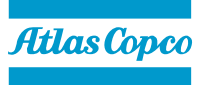

# ユーザー登録完了後、(数日中に)システムにて

登録確認がされますと、検証コードがメールで届 きます。届いたメールにある「アカウント作成の 完了|をタップします。

SMARTLINK ユーザー登録(アプリ)

- ⑤ メールアドレス確認の画面に移動します。メール アドレスを入力後、「Verify code」をタップして ください。
- ⑥ メールアドレスの検証コードが届きます。⑤の メールアドレス確認の画面に戻り、コードを入力 後に [Send new code] をタップします。

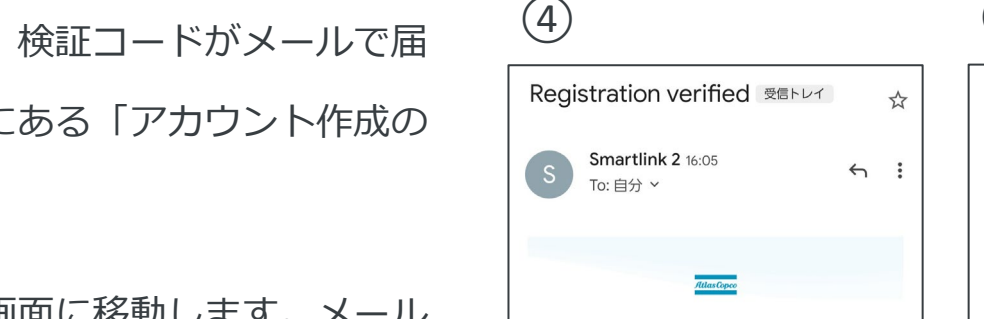

∽ 返信

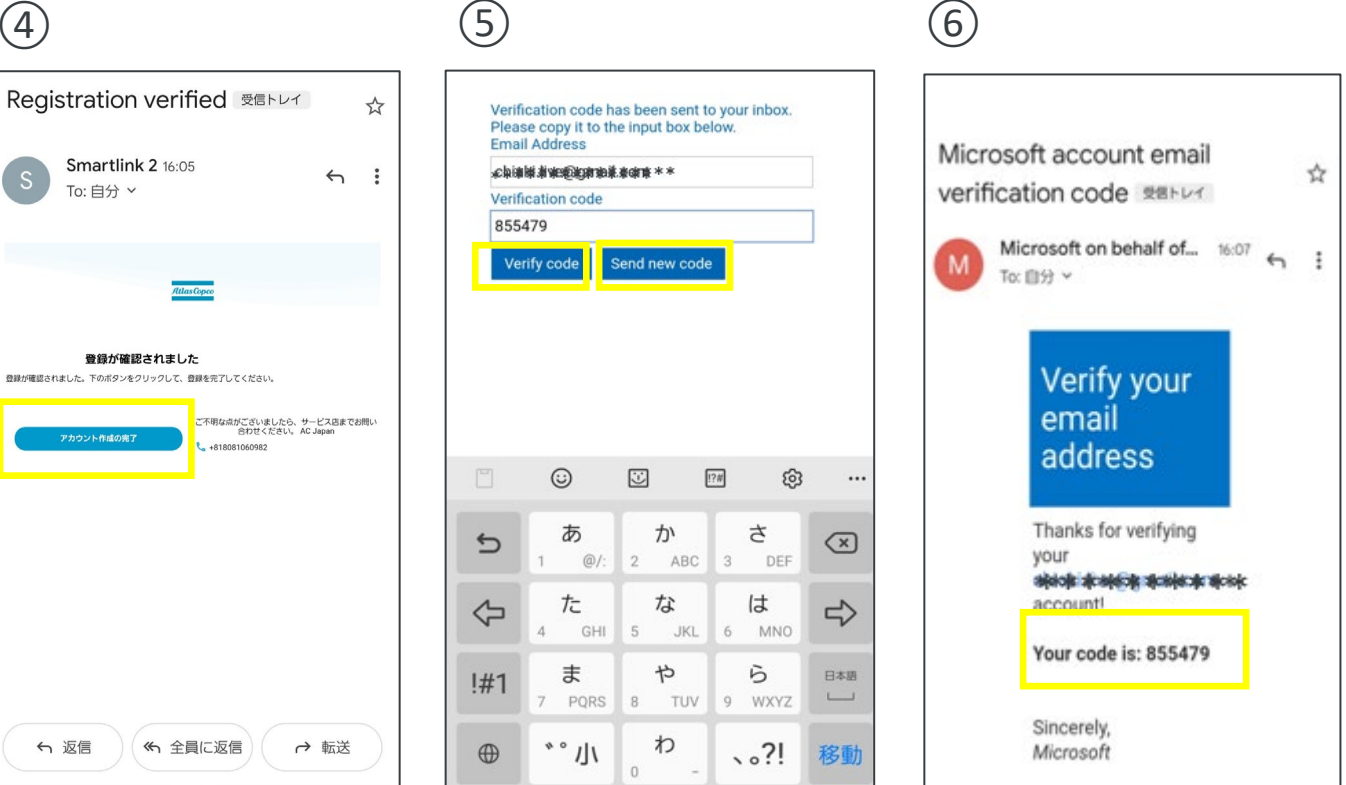

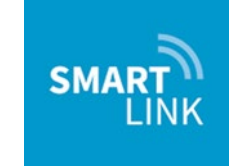

(4)

## SMARTLINK ユーザー登録(アプリ)

(7)

- ログイン設定画面に移行します。メールアドレス  $\overline{7}$ を設定する場合、「Yes」にチェック後、 「Continue」をタップします。
- パスワードの登録画面に移行します。必要事項に (8) 入力しましたら、「Create」を選択します。
- 次の画面にて電話番号を入力後、「Send Code」 (9) をタップします。検証コードがSMSで届きます。 検証コードを入力する画面に切り替わりますので、 コードを入力するとSMARTLINK画面に切り替わ り、ユーザー登録は以上となります。

|                                              | Email Address           |                                                         |
|----------------------------------------------|-------------------------|---------------------------------------------------------|
| Do you want to allow e-mail as an additional | ahlelsi.äva@ganaibarams | Enter a number below that we can send a code via SMS or |
| Continue Cancel                              | New Password            | phone to authenticate you.                              |
|                                              |                         |                                                         |
|                                              | Conferentian Deserved   | Country Code                                            |
|                                              | Confirm New Password    | Japan (+81)                                             |
|                                              |                         | Phone Number                                            |
|                                              | Given Name              | 徽冶者成冶学生                                                 |
|                                              |                         |                                                         |
|                                              | Surname                 | Send Code Call Me Cancel                                |
|                                              |                         |                                                         |
|                                              | Country                 |                                                         |
|                                              | Afghanistan             | ~                                                       |
|                                              | Create Cancel           |                                                         |
|                                              |                         |                                                         |
|                                              |                         |                                                         |
|                                              |                         |                                                         |
|                                              |                         |                                                         |
|                                              |                         |                                                         |
|                                              |                         |                                                         |
|                                              |                         |                                                         |
|                                              |                         |                                                         |
|                                              |                         |                                                         |
|                                              |                         |                                                         |
|                                              |                         |                                                         |

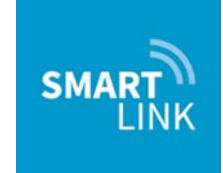

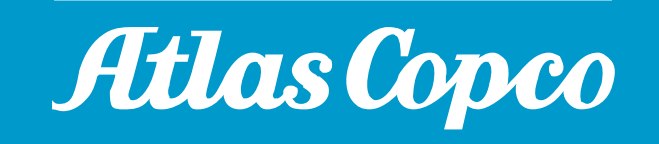